## กู่มือการติดตั้ง ClickOnce For Google Chrome

1. ให้เข้าโปรแกรม GoogleChrome.exe

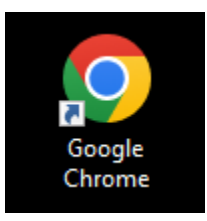

2. ให้พิมพ์ www.google.com ที่ช่อง Url เสร็จแล้วกด Enter

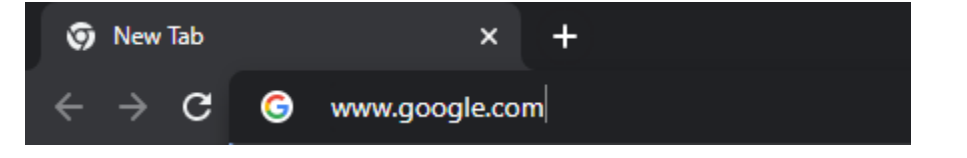

| S Georgie x +                               | ∨ - Ø X                |
|---------------------------------------------|------------------------|
| ← → C ii google.com                         | a 🗠 🖈 🗖 🤮 i            |
|                                             | Gmail Images 🏭 🖲       |
|                                             |                        |
|                                             |                        |
| Google                                      |                        |
| Ougie                                       |                        |
| ٩                                           |                        |
| Google Search I'm Feeling Lucky             |                        |
| Google offered in: ภาษาไหย                  |                        |
|                                             |                        |
|                                             |                        |
|                                             |                        |
|                                             |                        |
| Thailand                                    |                        |
| About Advertising Business How Search works | Privacy Terms Settings |

3. ให้พิมพ์ค้นหาคำว่า clickonce for google chrome แล้วกด Enter

ให้กดเข้า Link ชื่อ https://chrome.google.com > clickonce-for-google-chro...

ชื่อหัวข้อใหญ่คือ ClickOnce for Google Chrome

| Google | clickonce for google chrome X 🌵 🤇                                                                                                    |
|--------|----------------------------------------------------------------------------------------------------|
|        | Q All ▶ Videos 🖕 Images ◊ Maps E News ½ More Tools                                                                                                    |
|        | About 301,000 results (0.40 seconds)                                                                                                    |
|        | Ad · https://www.google.com/ ▼                                                                                                    |
|        | Download Google Chrome - Chrome is tailored for you<br>Add apps, extensions, and themes to personalize your <b>Chrome</b> browser. <b>Chrome</b> was built to<br>be secure by default, and easy to use by everyone. Download now! Type less with autofill.                                                                                                    |
|        | Chrome Web Store<br>Discover thousands of apps, themes & extensions. Customize Chrome now.                                                                                                    |
|        | Protects Your Privacy<br>Take control of your browsing data. Customize your privacy preferences.                                                                                                    |
|        | Need Help with Chrome?<br>Visit our online help center for FAQs & tips on how to use Chrome.                                                                                                    |
|        | Always Updated Security<br>Stay safe from dangerous sites. No effort from you required.                                                                                                    |
|        | https://chrome.google.com > clickonce-for-google-chro       :         ClickOnce for Google Chrome       .         Adds basic support for launching ClickOnce applications (by Menarva Ltd). Details. Version: 2.1.       .         Updated: April 4, 2018. Size: 89.28KiB. Language:.       .         You've visited this page many times. Last visit: 1/25/22       . |
|        | https://chrome.google.com > detail - Translate this page : :<br>ClickOnce for Google Chrome                                                                                                    |

4. เมื่อเข้าถึงหน้า chrome web store ให้กดที่ปุ่ม Add to Chrome

| n chrome w | veb store                                                |
|------------|----------------------------------------------------------|
| Home >     | Extensions > ClickOnce for Google Chrome                 |
|            | ClickOnce for Google Chrome                              |
|            | ⊘ menarva.com ★★★★ 109 ①   Productivity   400,000+ users |
|            |                                                          |
|            | Overview Privacy practices Reviews Related               |
|            |                                                          |
|            |                                                          |
|            |                                                          |

5. หน้าจอจะมีหน้าต่างขึ้นมาให้เพิ่มส่วนเสริม ให้กค Add extension

| CIICKO   | nce-tot-google-chro/kekankpilbinalbelipucikoimeu | amb                                                            | i i i i i i i i i i i i i i i i i i i |
|----------|--------------------------------------------------|----------------------------------------------------------------|---------------------------------------|
| <u> </u> | chrome web store                                 | Add "ClickOnce for Google Chrome"?                             |                                       |
|          |                                                  | It can:                                                        |                                       |
|          | Home > Extensions > ClickOnce for (              | Read and change all your data on all websites                  |                                       |
|          |                                                  | Communicate with cooperating native applications               |                                       |
|          | ClickOnce for C<br>menarva.com<br>****** 109 ①   | Add extension     Cancel       Productivity     400,000+ users |                                       |
|          |                                                  |                                                                |                                       |

เมื่อเพิ่มส่วนเสริมเรียบร้อยแล้ว โปรแกรมจะคาวน์โหลดไฟล์ขึ้นมาตัวนึงชื่อ

ClickOnceForGoogleChrome.exe

|                     | Click Once for Google Chrome                                                                                                    |            |
|---------------------|----------------------------------------------------------------------------------------------------|------------|
|                     | One-time plugin installation steps                                                                                                    |            |
|                     | Step 1<br>When this page open, automatically dropped file which is placed under the arrow at the page bottom. Now click on the "Keep".                                                 |            |
|                     | A This type of file can harm your computer. Do you Keep Discard                                                                                                    |            |
|                     | Step 2<br>Click the saved file "ClickOnceForGoogleChrome exe", which will perform the plugin registration.<br>In some cases, you may see a security warning dialog, please confirm it. |            |
|                     | G ClickOnceforGoogleexe                                                                                                    |            |
|                     | Step 3<br>A message will be shown when the plugin has successfully installed. Then, you can close this page<br>ClickOnce for Google Chrome                                             |            |
|                     | The plugin was installed                                                                                                    |            |
|                     | Hooray! Now you can run ClickOnce applications                                                                                                    |            |
|                     |                                                                                                    |            |
| 0                   |                                                                                                    |            |
| ClickOnceForGoogexe |                                                                                                    | Show all X |
|                     |                                                                                                    |            |

- Open

  Always open files of this type

  Show in folder

  Cancel

  ClickOnceForGoog....exe
- 8. ให้คลิกขวาไฟล์ชื่อ ClickOnceForGoogleChrome.exe แล้วเลือก Run as administrator

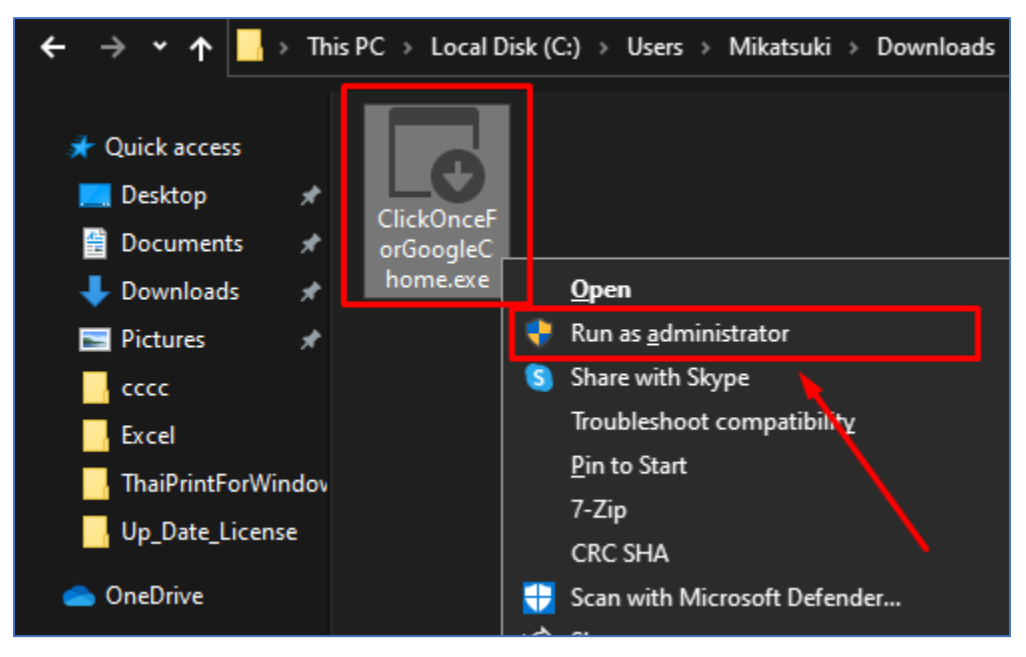

9. เมื่อหน้าจอแสดงหน้าจอนี้ ถือว่าเป็นอันติดตั้ง ClickOnce เรียบร้อย

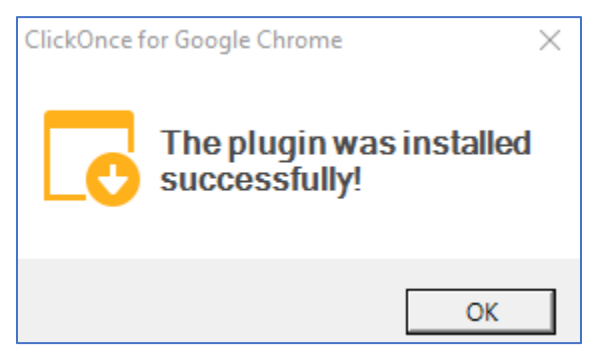

7. ให้กค Icon รูปลูกศร แล้วจะมีกล่องขึ้นมาให้เลือก Show in folder

## วิธีตรวจสอบว่าส่วนเสริมได้ติดตั้งเรียบร้อยแล้วให้ตรวจสอบได้ที่

- 1. คลิกซ้ายที่ปุ่ม 3 ปุ่ม ขวาบนหน้าจอของโปรแกรม GoogleChrome
- 2. นำเมาส์ไปวางที่ More tools
- 3. คลิกเลือก Extensions

|                   |                                    |                |                         |                        | ~             |     | đ        | ]                        | ×        |
|-------------------|------------------------------------|----------------|-------------------------|------------------------|---------------|-----|----------|--------------------------|----------|
|                   |                                    |                |                         | Ŀ                      | ☆             | *   |          | 9                        |          |
|                   |                                    |                | New t<br>New 1<br>New 1 | ab<br>vindov<br>ncogni | v<br>ito wind | dow | Ctrl+    | Ctrl+<br>Ctrl+<br>Shift+ |          |
|                   |                                    |                | Histor<br>Down<br>Bookr | y<br>Ioads<br>marks    |               |     |          | Ctrl+                    |          |
| Remove from Chron | ne                                 |                | Zoom<br>Print<br>Cast   |                        | - 1           | 00% |          | Ctrl+                    | ]<br>P   |
|                   | Save page as<br>Create shortcut    | Ctrl+S         | Find<br>More            | tools                  | <b>Ct</b>     |     | <b>6</b> | Ctrl+                    | • F<br>• |
|                   | Name window<br>Clear browsing data | Ctrl+Shift+Del | Settin<br>Help          | gs                     | Cut           |     | сору     | Pa                       | ⊧<br>►   |
|                   | Extensions<br>Task manager         | Shift+Esc      | Exit                    | Exit                   |               |     |          |                          |          |
|                   | Developer tools                    | Ctrl+Shift+I   |                         |                        |               |     |          |                          |          |

4. กรณีหน้าจอแสดงภาพแบบนี้ คือมีการติดตั้งส่วนเสริมลง GoogleChrome เรียบร้อยแล้ว

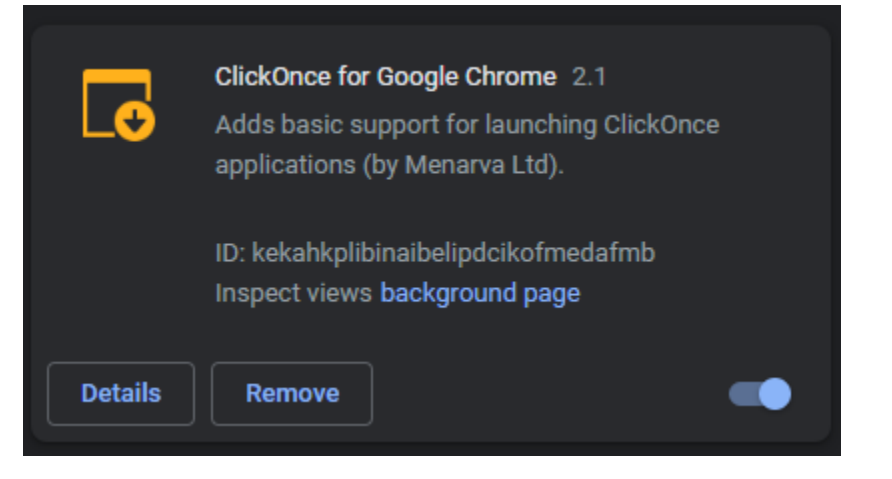